## OCBC வங்கியின் தொகை வரம்புகளை மாற்றுதல் (OCBC Pay Anyone)

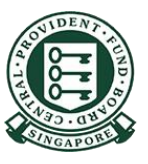

Copyright © 2022 Central Provident Fund Board. All rights reserved. Reproduction without prior written consent by Central Provident Fund Board is strictly prohibited.

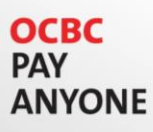

## PayNow/eNets தொகை வரம்பைக் கூட்டுவது எப்படி (OCBC பே எனிஒன்)?

2

பயன்பாட்டுக் குறியீடு, மறைச்சொல் அல்லது கைரேகை / முக அடையாளம் ஆகியவற்றைப் பயன்படுத்தி பதிவுசெய்யுங்கள்

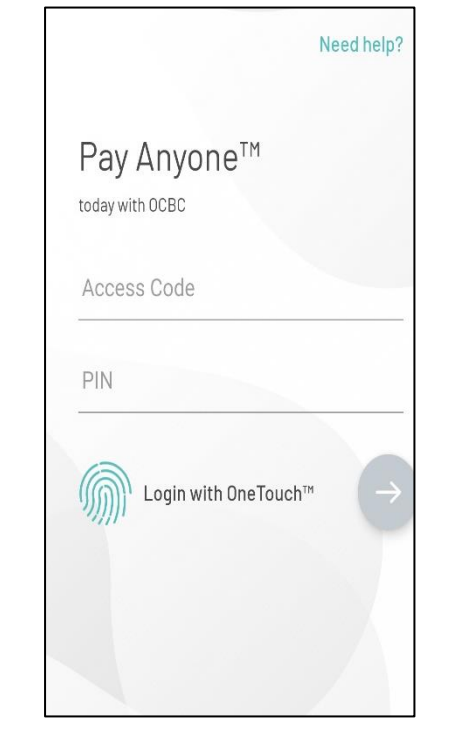

வலதுபக்க மேல்முனையில் இருக்கும் தெரிவுகள் மீது தட்டி, "Settings"-யை சொடுக்குங்கள்

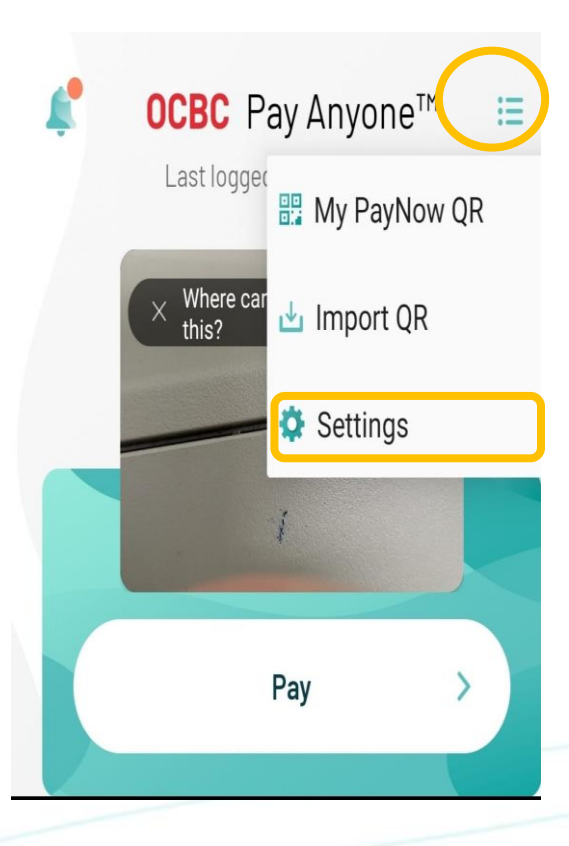

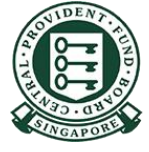

## OCBC PAY ANYONE

## PayNow/eNets தொகை வரம்பைக் கூட்டுவது எப்படி (OCBC பே எனிஒன்)?

4

3

"Manage Limit"-யை சொடுக்குங்க ள்

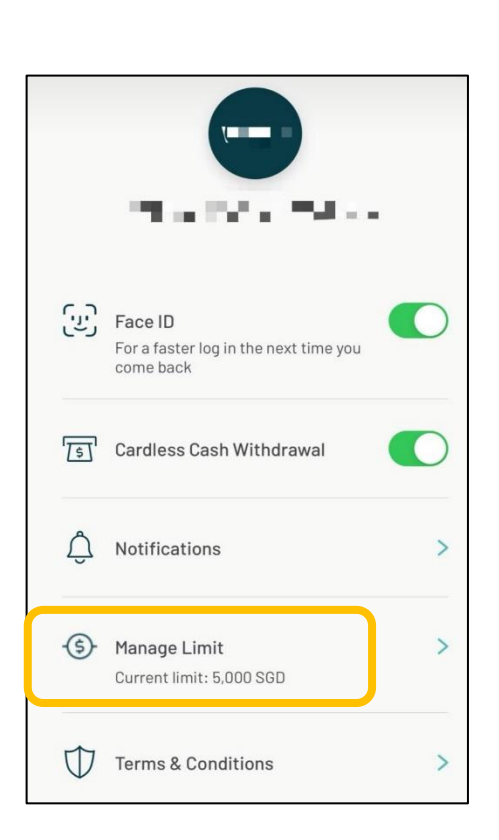

| This will change your cor<br>PayNow and NETS OR tra<br>your hardware token to control |                                                    | nbined limit only for<br>insactions. You will need<br>hange limit. |  |
|---------------------------------------------------------------------------------------|----------------------------------------------------|--------------------------------------------------------------------|--|
|                                                                                       | 5,000 SGD                                          | CURRENT                                                            |  |
|                                                                                       | 10,000 SGD                                         |                                                                    |  |
| "Preferred Limit"<br>என்பதைத்<br>சோச்ச்சைலச் சப                                       | 25,000 SGD                                         |                                                                    |  |
|                                                                                       | 50,000 SGD                                         |                                                                    |  |
| ஂௐ௶௺ௐ௺௺ௐ௶<br>ஂஂௐௐௐௐௐௐௐௐௐௐௐௐௐௐௐௐௐௐௐௐௐௐௐௐௐௐௐௐ                                           | 100,000 SGD                                        |                                                                    |  |
| சொடுக்குங்கள்                                                                         | 200,000 SGD                                        |                                                                    |  |
|                                                                                       | 300,000 SGD<br>Some transactions may have a maximu | um limit of                                                        |  |
|                                                                                       | Confirm                                            |                                                                    |  |

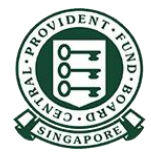